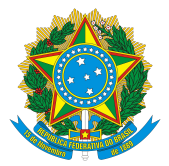

# ORIENTAÇÕES PARA SOLICITAR O CERTIFICADO DE PÓS-GRADUAÇÃO LATO SENSU

A solicitação do certificado de pós-graduação L*ato Sensu* deverá ser feita por meio do e-mail: protocologeral@ufpi.edu.br. O discente deve encaminhar a documentação abaixo relacionada, em um **único** arquivo em PDF.

- Requerimento padrão *Lato Sensu* devidamente preenchido e com assinatura digital por meio do sistema GovBR. O modelo está disponível e pode ser baixado pelo link: <u>https://ufpi.br/arquivos\_download/arquivos/prpg/files/Documentos\_Lato\_Sensu/REQUERIME</u> <u>NTO\_PADR%C3%83O\_LATO\_SENSU20190726165435.docx</u>;
- Digitalização ou versão digital do documento de Identificação com foto (Registro Geral RG ou Carteira Nacional de Habilitação - CNH ou Carteira Profissional ou Carteira de Trabalho);
- Digitalização ou versão digital do Cadastro de Pessoa Física (CPF), caso não conste no documento de identificação;
- Digitalização ou versão digital do Diploma de Graduação (frente e verso);
- Declaração de quitação financeira, expedida pelo órgão responsável pela administração financeira do curso (FADEX, UFPI ou outro), no caso de cursos autossustentados, patrocinados ou conveniados; e
- Declaração de isenção de pagamento e cumprimento das obrigações decorrentes desta isenção, expedida pela coordenação do curso, no caso de discentes bolsistas.

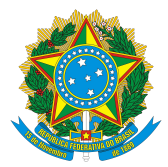

# PASSO A PASSO PARA EMISSÃO DE CERTIFICADO ONLINE *LATO SENSU* PELO SIGAA

- 1. Acessar o SIGAA da Universidade Federal do Piauí através do link: https://www.sigaa.ufpi.br
- 2. Clicar no canto superior direito em: "ENTRAR NO SISTEMA"

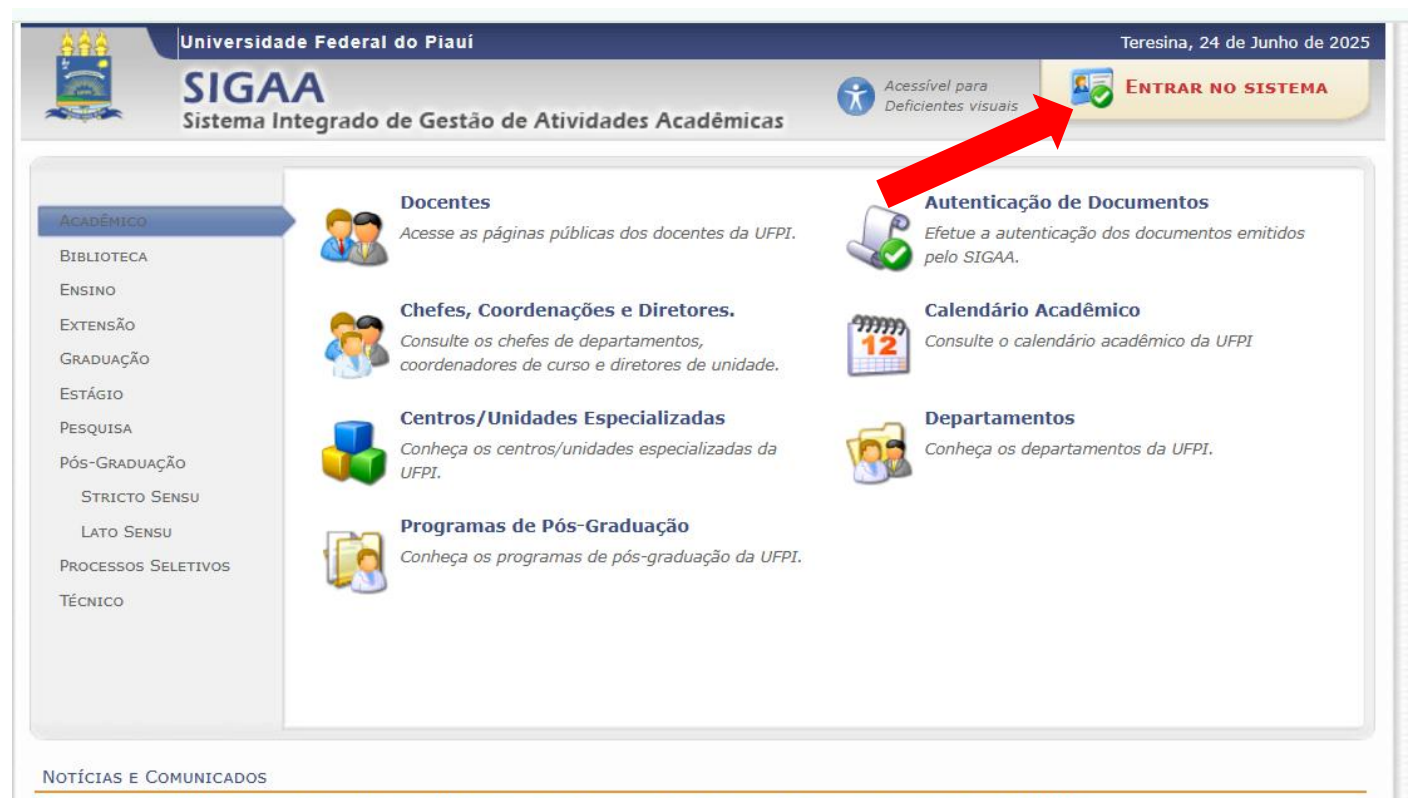

Processo Seletivo Simplificado para Bolsistas da Superintendência de Comunicação Social/UFPI

A Superintendência de Comunicação Social da Universidade Federal do Piauí torna pública a abertura de inscrições do Processo de Seleção para participação em programa de Bolsa Estudantil de experiência extracurricular, profissional e/ou complementar, no âmbito da Superintendência de Comunicação Social / SCS-UFPI, no campus da UFPI, na cidade de Teresina, conforme disposto no art. 92, da Resolução N.º 177/2012-CEPEX. As inscrições podem ser feitas de 29 de agosto até 12h do dia 04 de setembro de 2019 pelo site oficial da UFPI (www.ufpi.br) e www.ufpi.br/scs.

Edital

#### Lançamento de Atividades/Frequência de Monitoria

O SIGAA possui uma funcionalidade específica para o lançamento de frequência relativa a Monitoria. O discente que pertença a um projeto de monitoria deverá cadastrar todo mês a sua frequência de atividades. Para isso, o monitor deverá: Entrar no SIGAA  $\rightarrow$  Portal do Discente  $\rightarrow$ Monitoria  $\rightarrow$  Atividades do Mês/Freqüência  $\rightarrow$  Cadastrar. Em anexo, um pequeno Manual de como o aluno deve proceder.

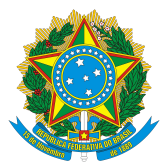

3. Clicar no menu: "ENSINO>>CERTIDÕES E CERTIFICADO>>CERTIFICADO LATO SENSU conforme imagens abaixo

|                                                                                  | Semestre atual: 2025.1                          |                    | 025.1                   | Módulos               | Cx. Postal (4)              | > Abrir Chamad |
|----------------------------------------------------------------------------------|-------------------------------------------------|--------------------|-------------------------|-----------------------|-----------------------------|----------------|
| IVERSIDADE FEDERAL DO PIAUÍ (11.00)                                              |                                                 |                    |                         | G Menu Discente       | 😤 Alterar senha             | 🚱 Ajuda        |
| 🖢 Ensino 🍦 Pesquisa   Stensão 📑 Bibl                                             | oteca 🛛 🐞 Ambientes Virtua                      | ais 🏾 🎧 Outros     |                         |                       |                             |                |
| Buscar<br>Funcionalidade:<br>Total: 46 / Enco                                    | ntrados: 0                                      |                    |                         | ) ×                   | Mensa<br>Atualizar Foto e I | gens<br>Perfil |
| Comprovante Vacinal<br>Prezado discente o comprov<br>ser anexado/substituído a c | ante vacinal, para aulas<br>ualquer momento em: | s presenciais,     | pode                    |                       |                             | _              |
| Portal D                                                                         | iscente > Meus Dado                             | s Pessoais         | << 11 >>>               | Todas                 |                             |                |
| TURMAS DO SEMESTRE                                                               |                                                 |                    |                         |                       | Dados Insti                 | tucionais      |
| Nenł                                                                             | uma turma neste semestre                        |                    |                         | Matricul<br>Nível:    | a:<br>LATO SENSU            | J              |
|                                                                                  |                                                 |                    | Ver turmas ante         | riores Status:        | CONCLUÍDO                   | )              |
| Comunidades Virtuais que participa atua                                          | LMENTE                                          |                    |                         | E-Mail:<br>Entrada    | : 2023.2                    |                |
| FÓRUM DO CURSO DE ESPECIALIZAÇÃO E                                               | M EDUCAÇÃO BIOCÊNTRIC                           | A                  |                         |                       |                             |                |
| Caro Aluno, este fórum é destinado para di<br>coordenação tem acesso a ele.      | scussões relacionadas ao se                     | eu curso. Todos    | os alunos do curso e    | а                     |                             |                |
| fítulo                                                                           | Autor                                           | Respostas          | Data                    |                       |                             |                |
| D que fez sentido para você?                                                     | 20086091387                                     | 5                  | 02/01/2024 18:54        | :57                   |                             |                |
|                                                                                  |                                                 | Portal do Diso     | cente                   |                       |                             |                |
| SIGAA   Superintendê                                                             | ncia de Tecnologia da Informaç                  | ;ão - STI/UFPI - ( | (86) 3215-1124   sigjb( | 06.ufpi.br.instancia1 | 24/06/2025 16:24            |                |
| STORY   Suprimente                                                               |                                                 |                    | 00/ 0210 112 F   01930  |                       | 24/00/2023 10:24            |                |
|                                                                                  |                                                 |                    |                         |                       |                             |                |
|                                                                                  |                                                 |                    |                         |                       |                             |                |

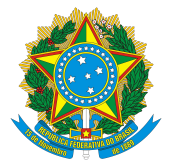

|                                                                                                    | Semestre atual: 2025.1                                                                                                    |                                                                             | Módulos                                  | 🔥 Cx. Postal (4)                                   | 🍃 Abrir Chamado    |
|----------------------------------------------------------------------------------------------------|----------------------------------------------------------------------------------------------------|-----------------------------------------------------------------------------|------------------------------------------|----------------------------------------------------|--------------------|
| IIVERSIDADE FEDERAL DO PIAUÍ (11.00)                                                                                                    |                                                                                                    |                                                                             | Menu Discente                            | 😤 Alterar senha                                    | 🔇 Ajuda            |
| ╞ Ensino 🍦 Pesquisa 🦻 Extensão                                                                                                    | 🖹 Biblioteca 🔉 Ambientes Virtuais 🏼 🎧 Outros                                                                                                    |                                                                             |                                          |                                                    |                    |
| <ul> <li>Minhas Notas</li> <li>Atestado de Matrícula</li> <li>Consultar Histórico</li> <li>Projeto de Ensino</li> <li>Declaração de Vínculo</li> <li>Declaração de Não Vínculo</li> <li>Certidões e Certificados</li> </ul> | <ul> <li>Encontrados: 0</li> <li>para Bolsistas da Superintendência de Co</li> <li>Ida Universidado Enderal de Disuí tema pública a</li> </ul>                                                                                                    | omunicação                                                                  |                                          | Mensage<br>Atualizar Foto e Pe<br>Meus Dados Pesso | ens<br>rfil<br>ais |
| Consultar Curso<br>Consultar Componente Curricular<br>Unidades Acadêmicas<br>Consultar Calendário Acadêmico                                                                                                    | la da oniversidade rederar do Pladi torna publica a<br>leção para participação em programa de Bolsa<br>profissional e/ou complementar, no âmbito da<br>/ SCS-UFPI, no campus da UFPI, na cidade de Teresina,<br>ão N 0 177/2012-CEDEX. As inscrições nodem ser feitas | <pre>&lt;&lt; II &gt;&gt;&gt; 1 , , , , , , , , , , , , , , , , , , ,</pre> | odas<br>Matrícula                        | Dados Institu<br>a:                                | cionais            |
| Comunidades Virtuais que partici                                                                                                    | Ver Ver                                                                                                    | r turmas anter                                                              | Nível:<br>Status:<br>E-Mail:<br>Entrada: | LATO SENSU<br>CONCLUÍDO<br>2023.2                  | _                  |

|                                                                                                    | Semestre atual: 2025.1                        | 🤪 Módulos                    | 🝏 Cx. Postal (4)                                   | <ul> <li>Abrir Chamado</li> <li>Ajuda</li> </ul> |
|----------------------------------------------------------------------------------------------------|-----------------------------------------------|------------------------------|----------------------------------------------------|--------------------------------------------------|
| VERSIDADE FEDERAL DO PIAUÍ (11.00)                                                                                                    |                                               | 🔩 Menu Discente              | 😤 Alterar senha                                    |                                                  |
| Ensino 🍦 Pesquisa 🦻 Extensão                                                                                                    | 🖹 Biblioteca 🔉 Ambientes Virtuais 🍓 Outros    |                              |                                                    |                                                  |
| Minhas Notas<br>Atestado de Matrícula<br>Consultar Histórico<br>Projeto de Ensino<br>Declaração de Vínculo<br>Declaração de Não Vínculo<br>Certidões e Certificados |                                               |                              | Mensage<br>Atualizar Foto e Pe<br>Meus Dados Pesso | ens<br>rfil<br>ais                               |
| Unidades Acadêmicas<br>Consultar Calendário Acadêmico                                                                                                    |                                               | Matrícula                    | Dados Institu                                      | icionais                                         |
| -                                                                                                    | Nenhuma turma neste semestre<br>Ver turmas ar | nteriores Status:<br>E-Mail: | CONCLUÍDO                                          |                                                  |

4. Ao clicar em "CERTIFICADO LATO SENSU" o certificado será baixado automaticamente em arquivo PDF.